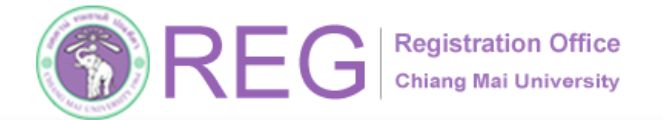

053-948927

053-948973,948923

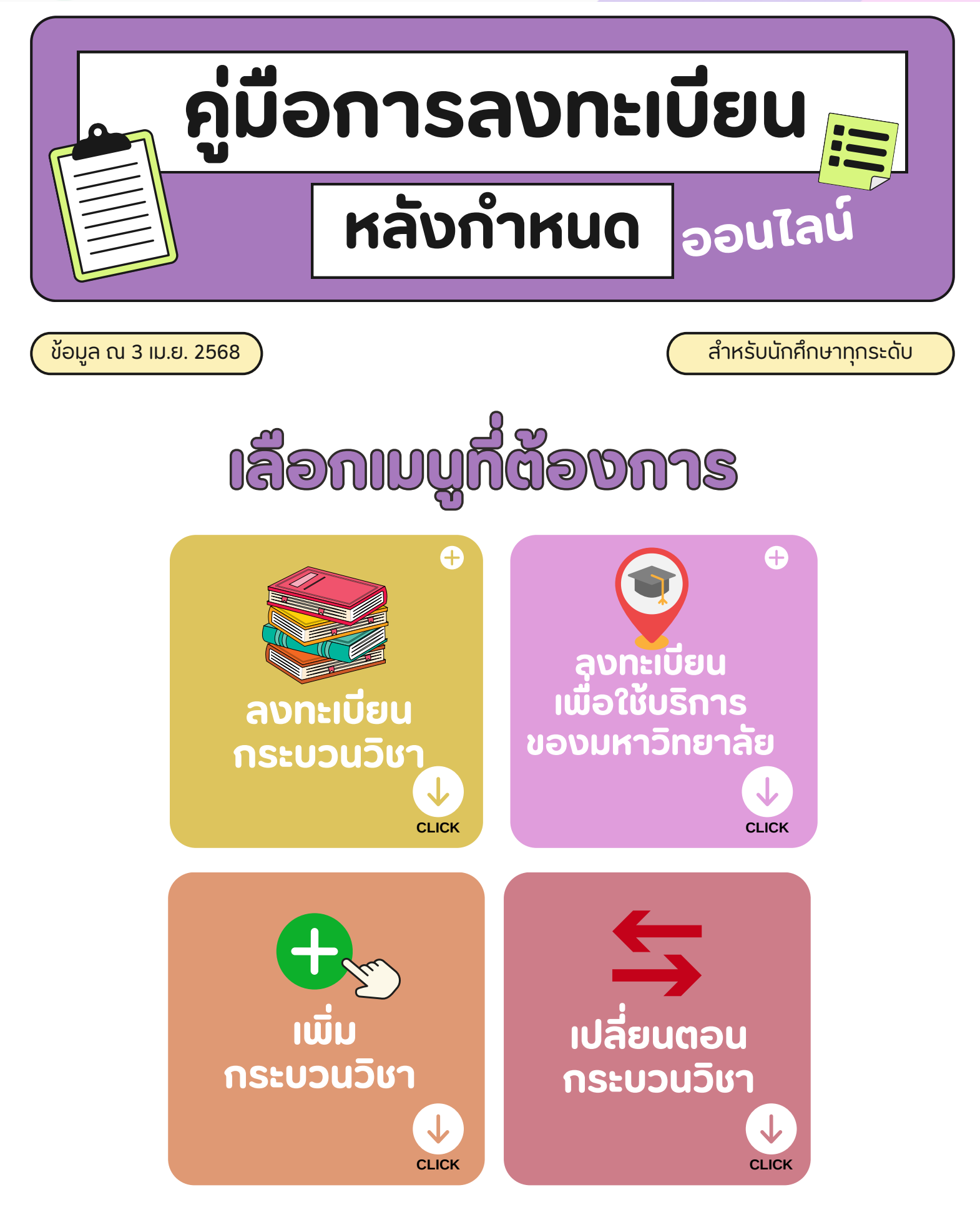

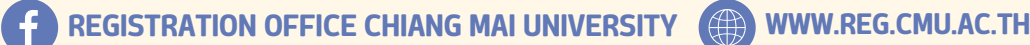

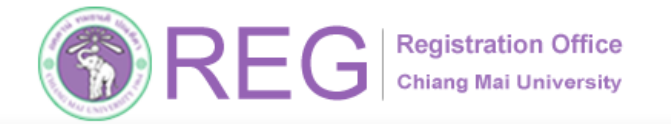

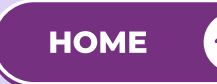

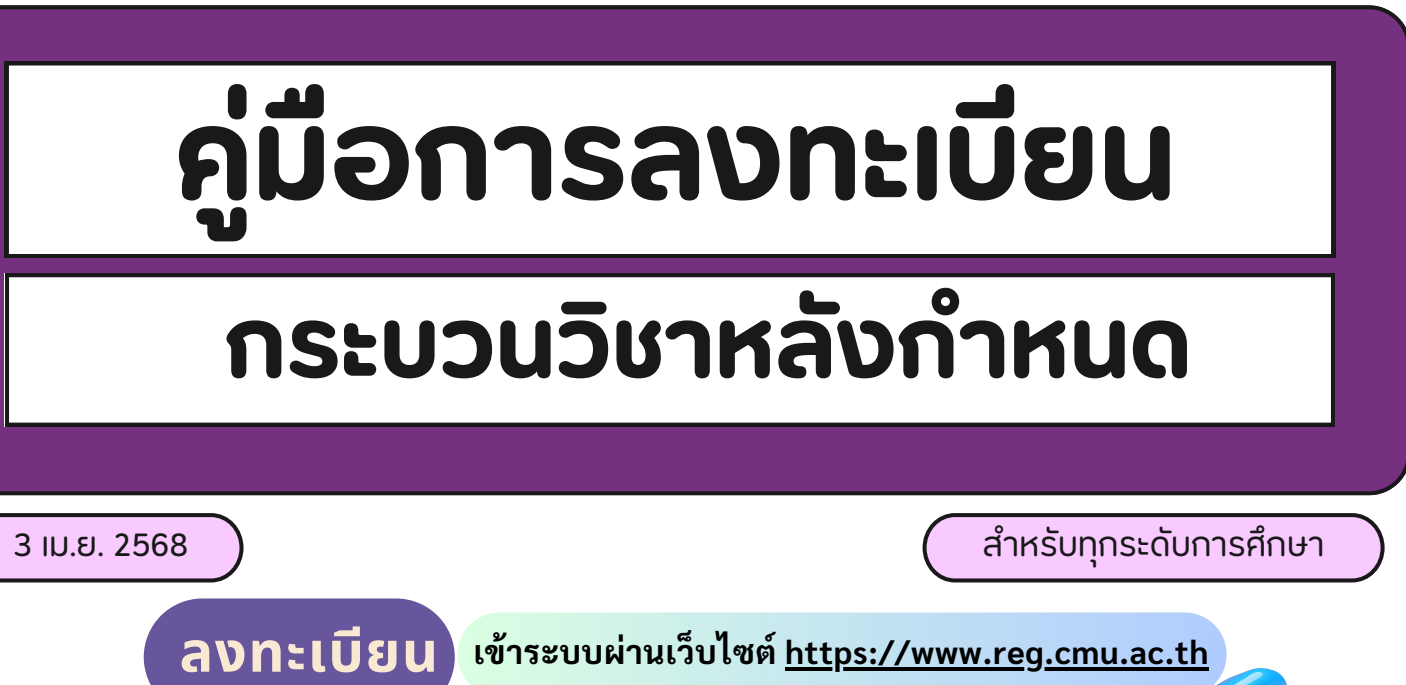

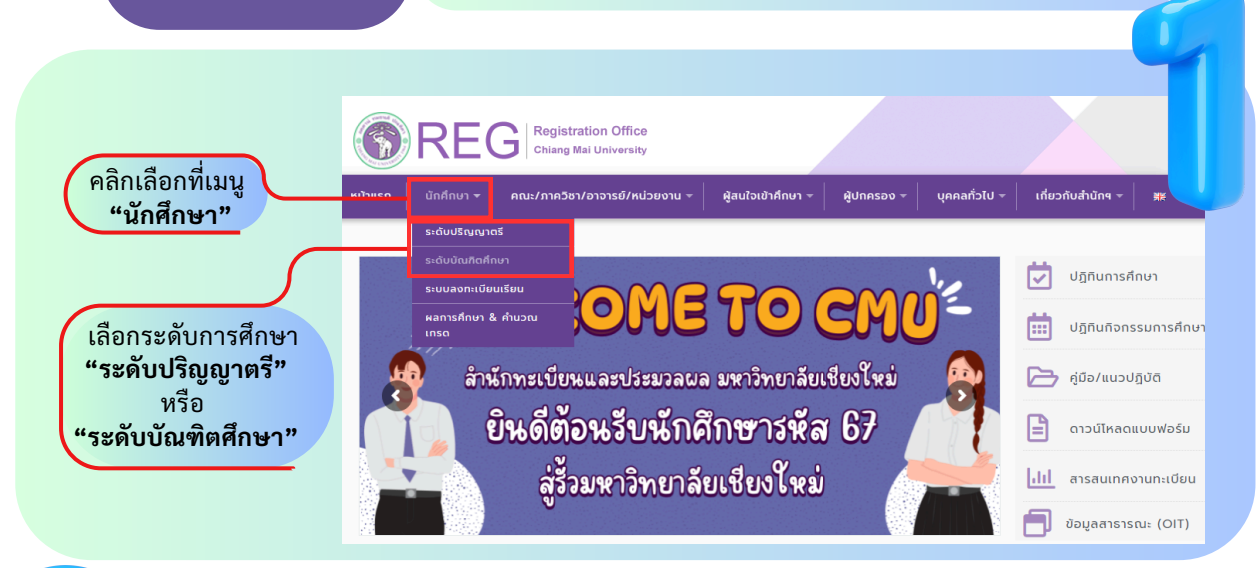

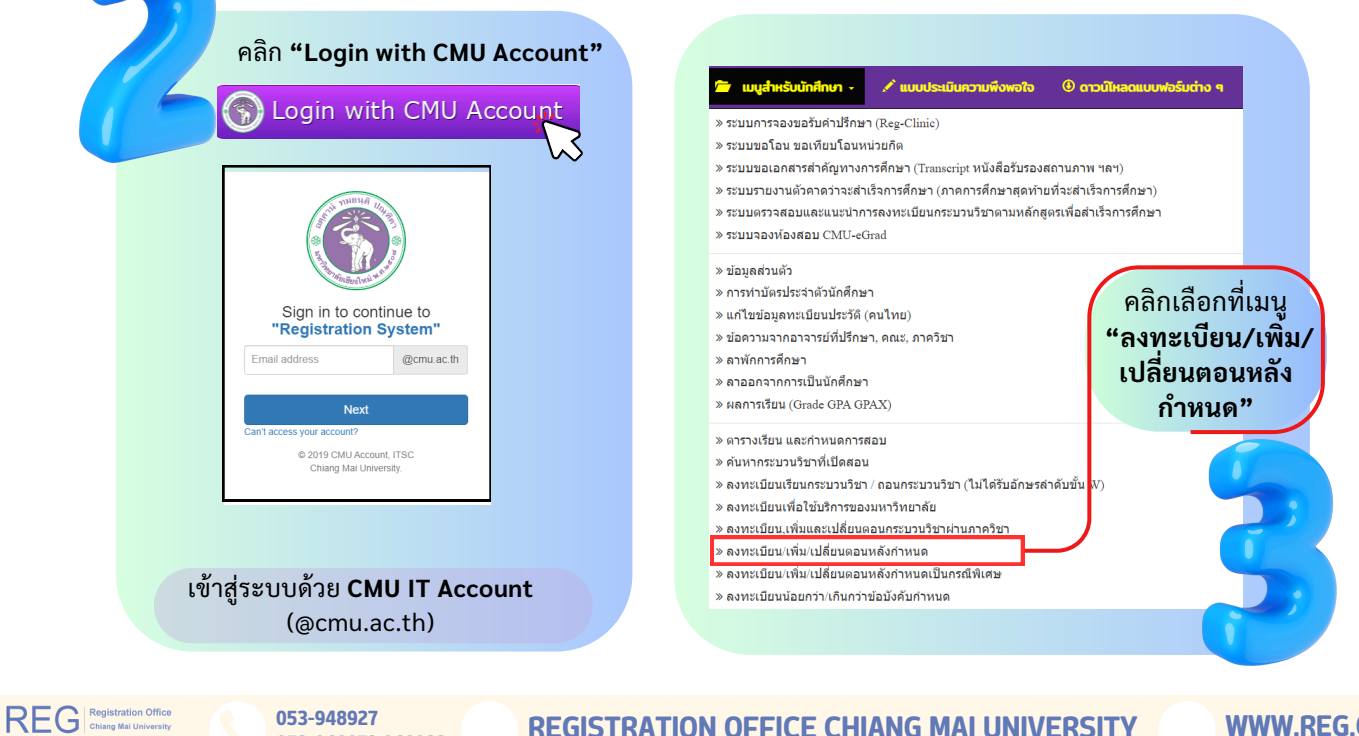

053-948973,948923

ายทะเบียนการศึกษา

2/14

Registration Office Chiang Mai University

### คู่มือการลงทะเบียนกระบวนวิชาหลังกำหนด

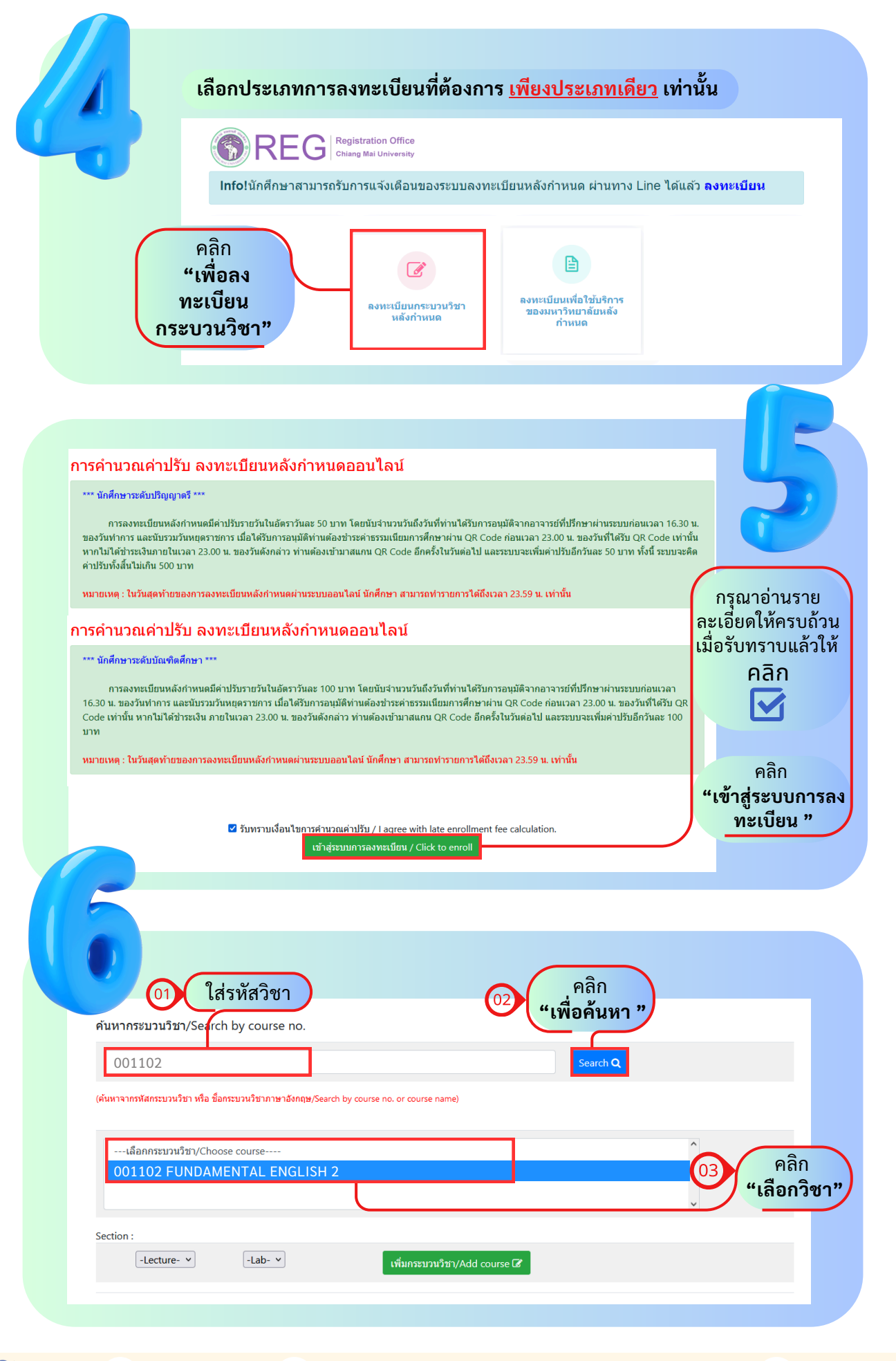

**REGISTRATION OFFICE CHIANG MAI UNIVERSITY** 

3/14

HOME

REG Registration Office Chiang Mai University

053-948927 053-948973,948923 REG Registration Office

### ู้คู่มือการล<sup>ุ</sup>งทะเบียนกระบวนวิชาหลังกำหนด

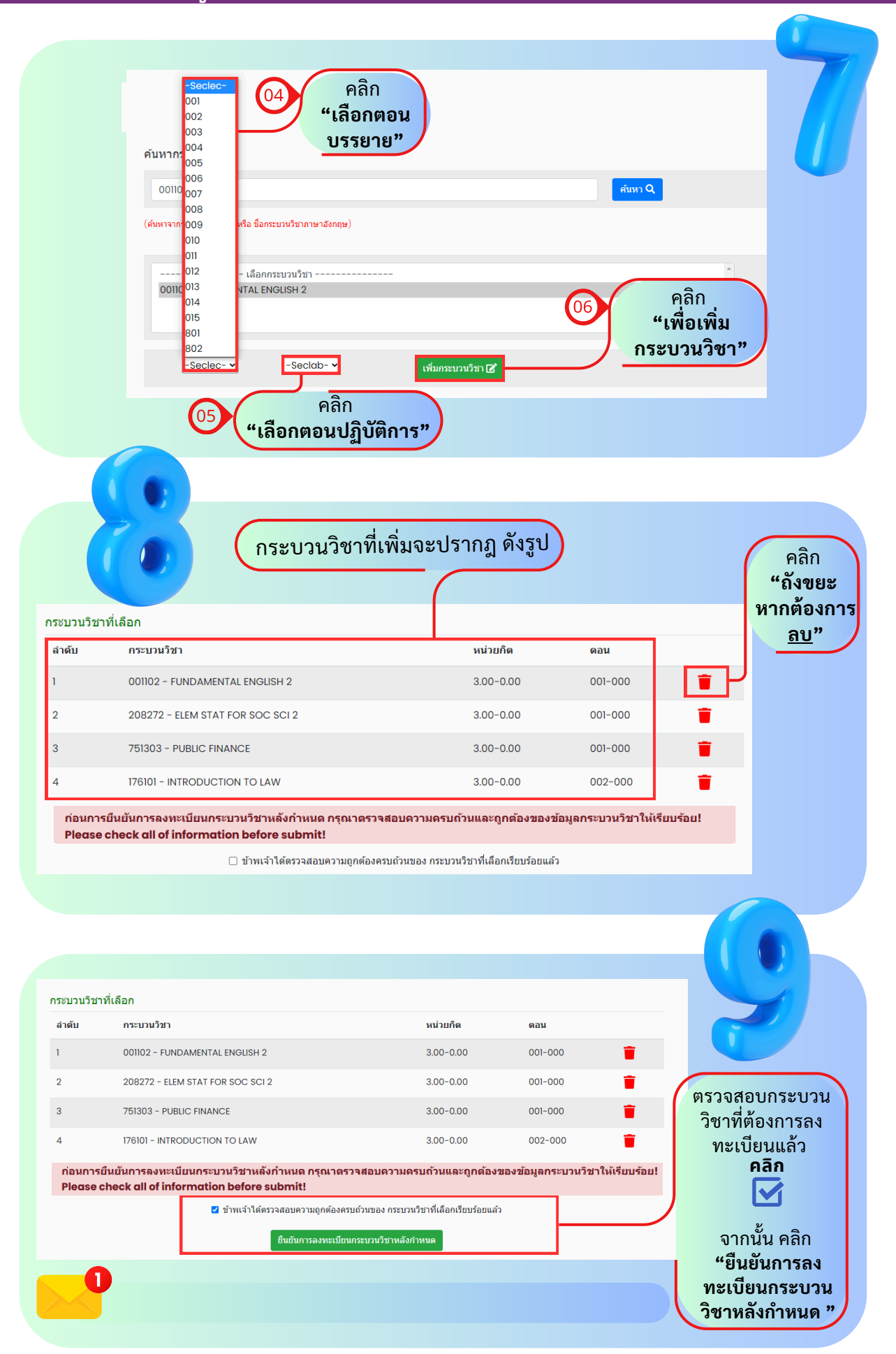

REGIST

053-948927

053-948973,948923

REG Registration Office

ายทะเบียนการศึกษา

WWW.REG.CMU.AC.TH

HOME

4/14

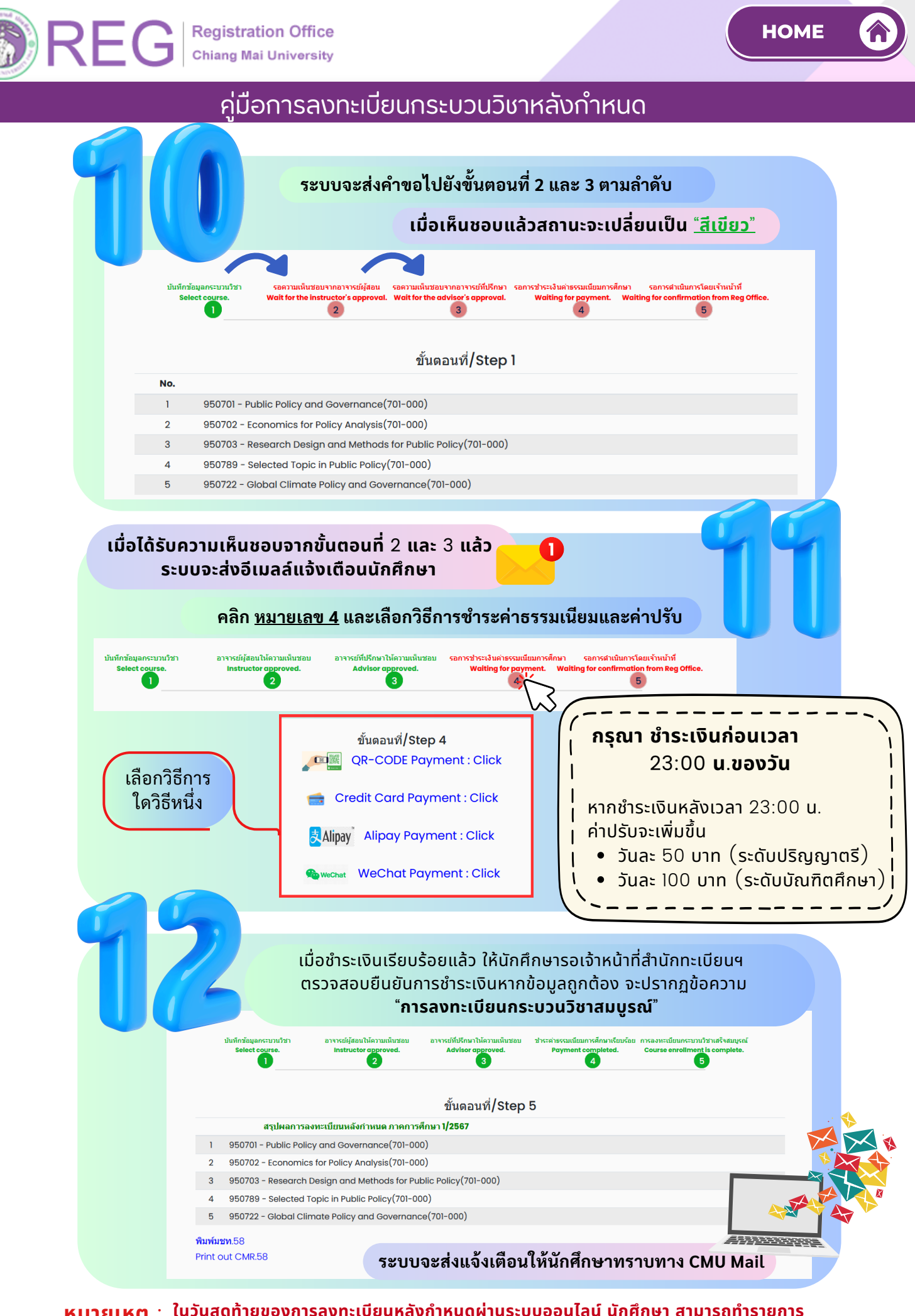

หมายเหตุ : ในวันสุดท้ายของการลงทะเบียนหลังกำหนดผ่านระบบออนไลน์ นักศึกษา สามารถทำรายการ ได้ถึง เวลา 23.59 น. เท่านั้น

053-948927 053-948973,948923

**REGISTRATION OFFICE CHIANG MAI UNIVERSITY** 

WWW.REG.CMU.AC.TH

5/14

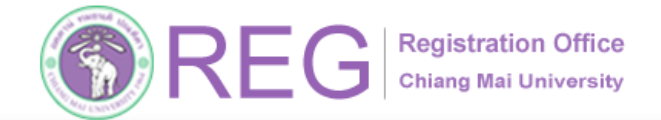

REG Registration Office Chiang Mai University

ายทะเบียนการศึกษา

053-948927

053-948973,948923

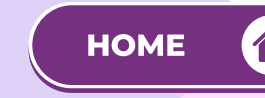

# คู่มือการลงทะเบียน

# เพื่อใช้บริการของมหาวิทยาลัย หลังกำหนด

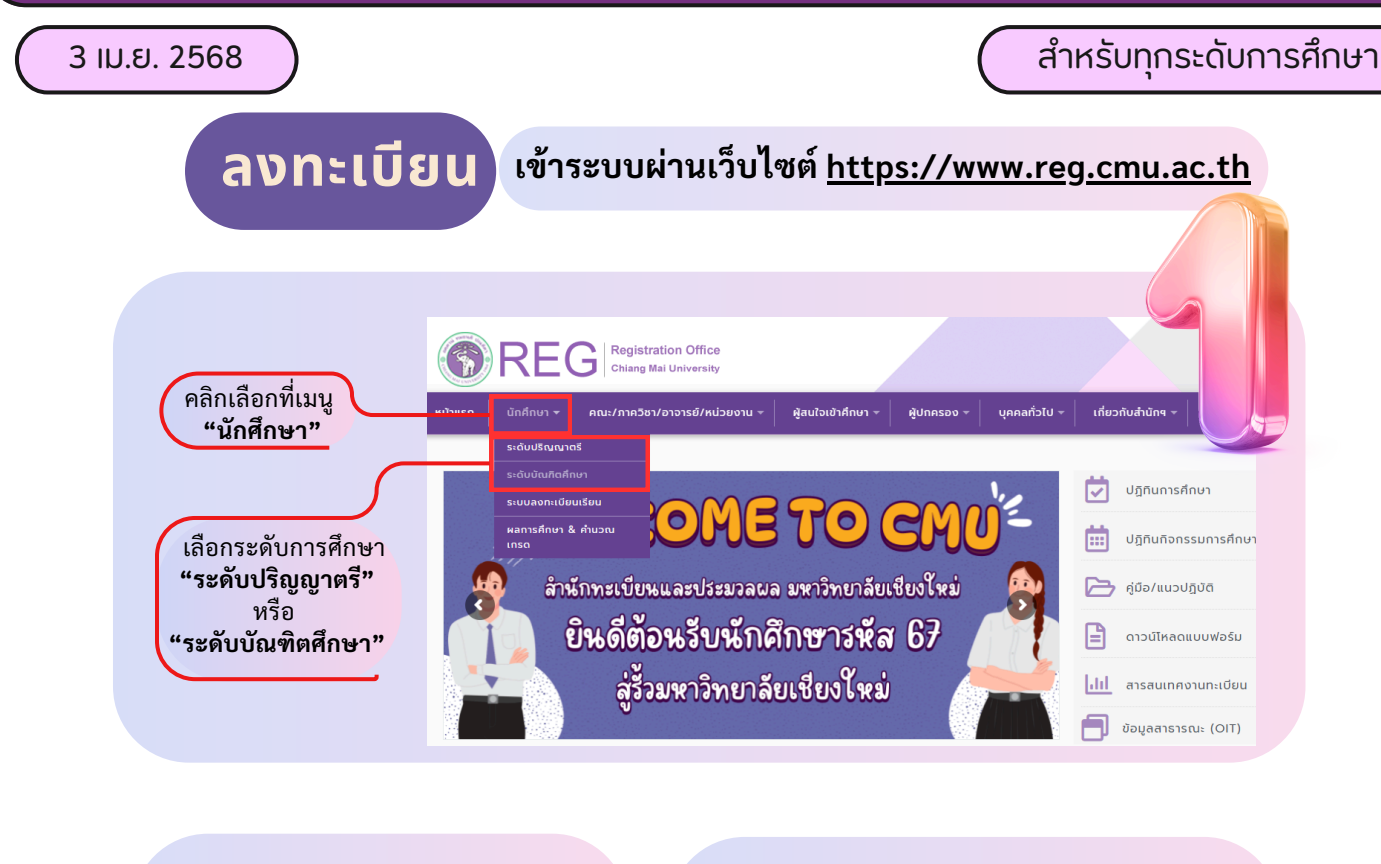

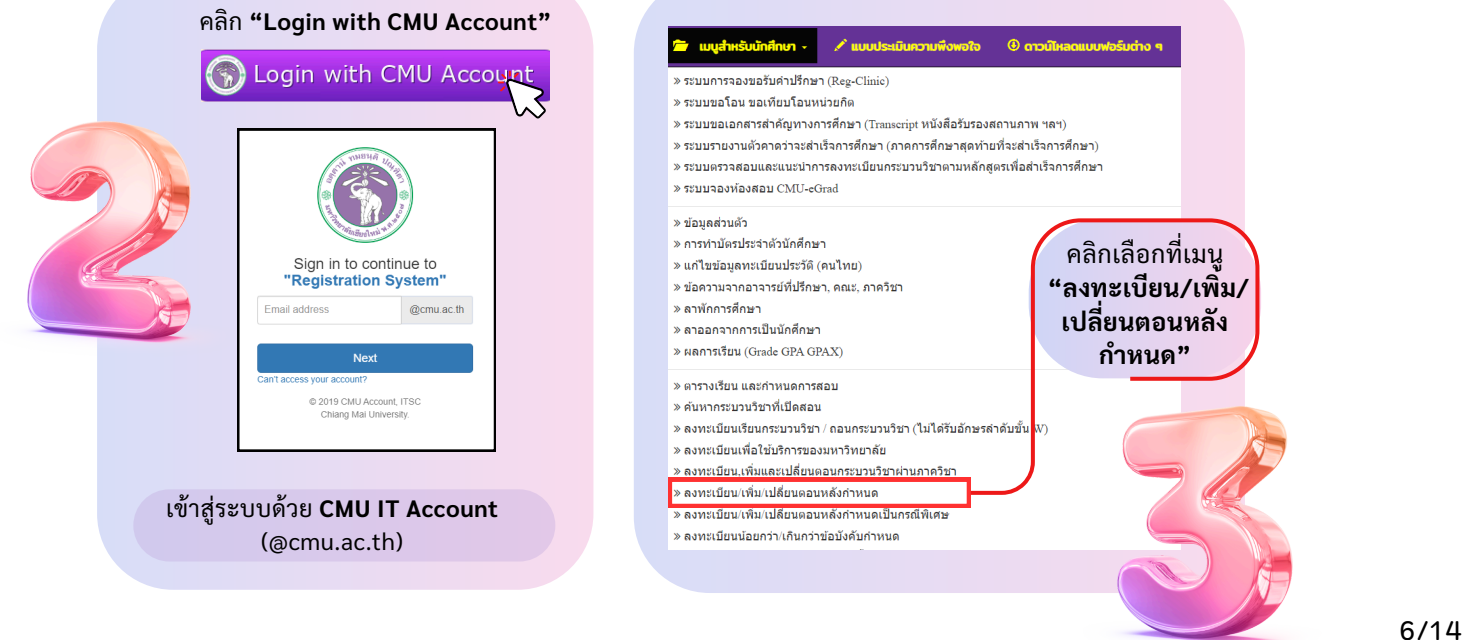

**REGISTRATION OFFICE CHIANG MAI UNIVERSITY** 

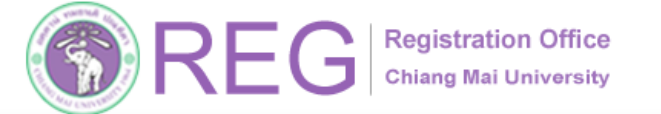

REG Registration Office Chiang Mai University

ยทะเบียนการศึกษา

053-948927

053-948973,948923

#### ้คู่มือการลงทะเบียนเพื่อใช้บริการของมหาวิทยาลัยหลังกำหนด

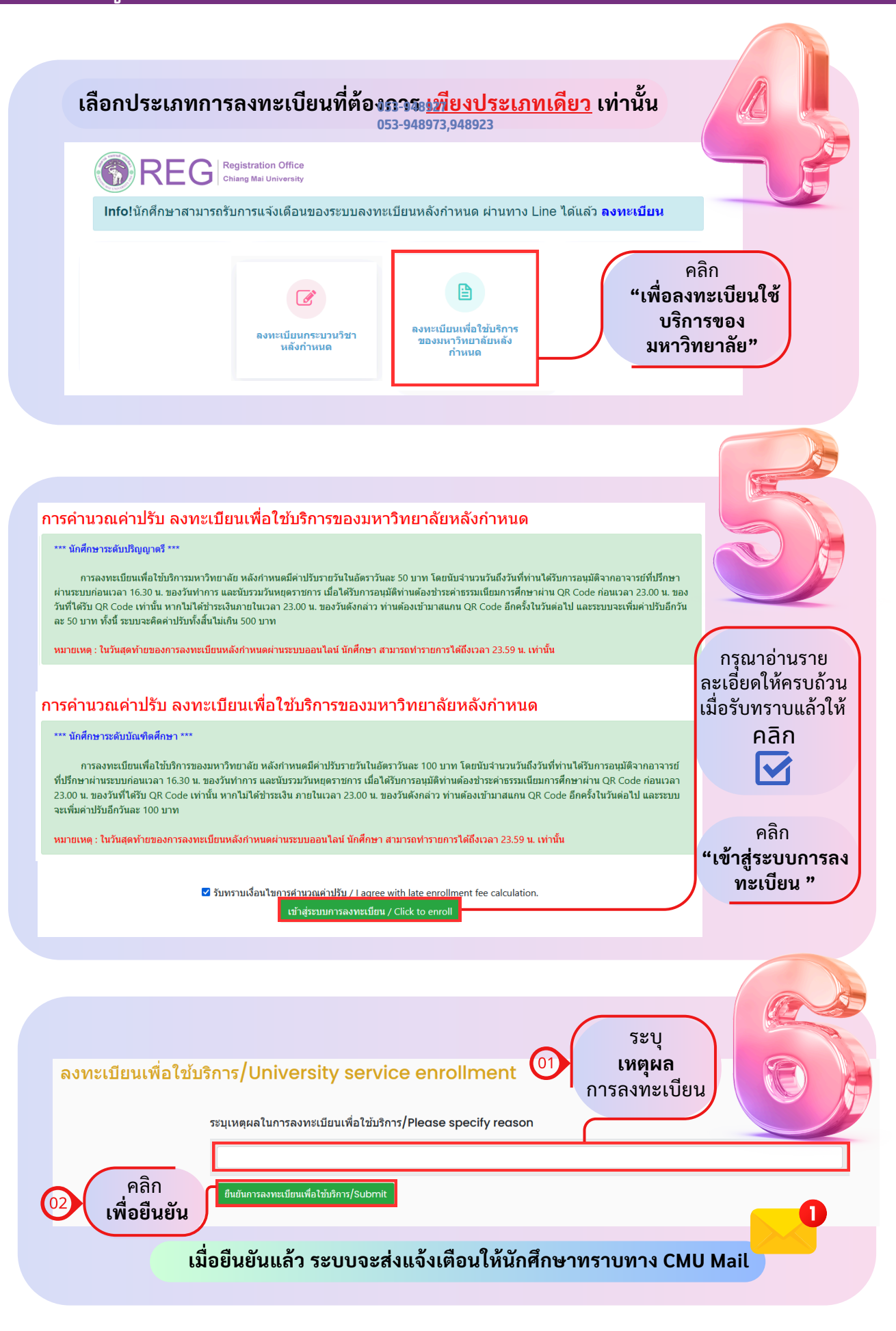

**REGISTRATION OFFICE CHIANG MAI UNIVERSITY** 

7/14

Registration Office Chiang Mai University

#### ้คู่มือการลงทะเบียนเพื่อใช้บริการของมหาวิทยาลัยหลังกำหนด

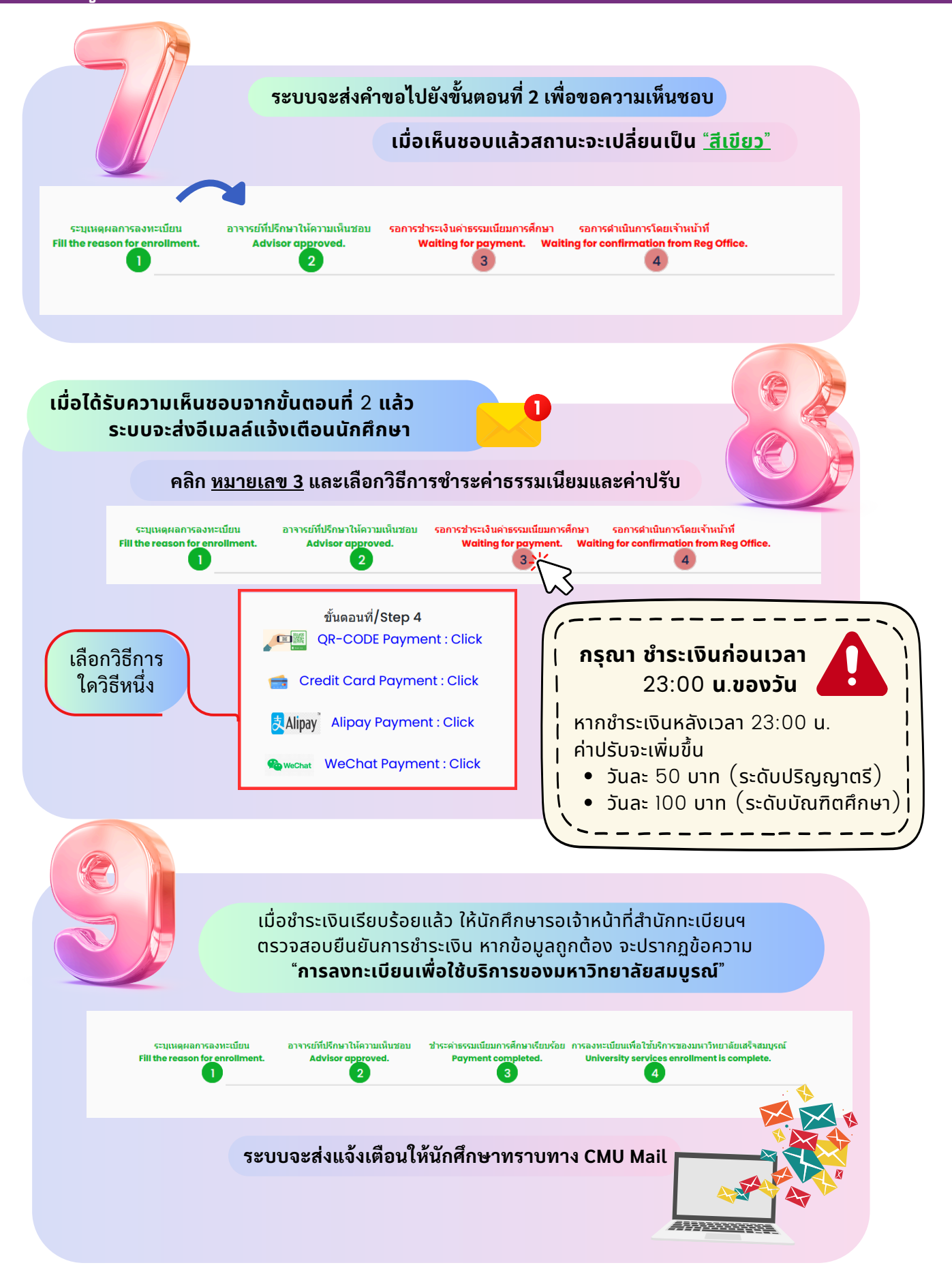

**หมายเหตุ** : ในวันสุดท้ายของการลงทะเบียนหลังกำหนดผ่านระบบออนไลน์ นักศึกษา สามารถทำรายการ ได้ถึง เวลา 23.59 น. เท่านั้น

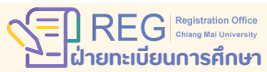

053-948927

053-948973,948923

**REGISTRATION OFFICE CHIANG MAI UNIVERSITY** 

8/14

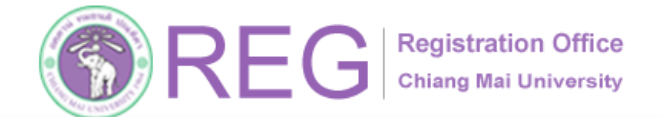

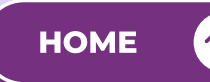

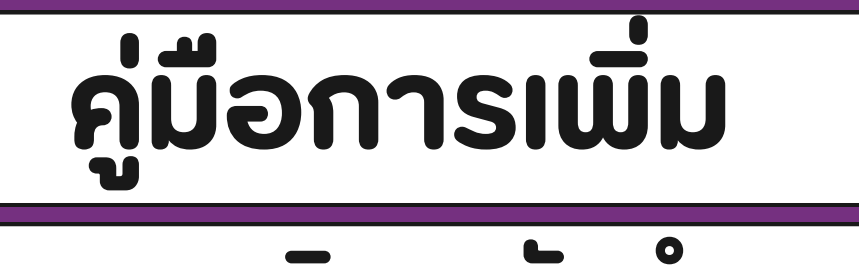

# กระบวนวิชาหลังกำหนด

3 เม.ย. 2568

#### สำหรับทุกระดับการศึกษา

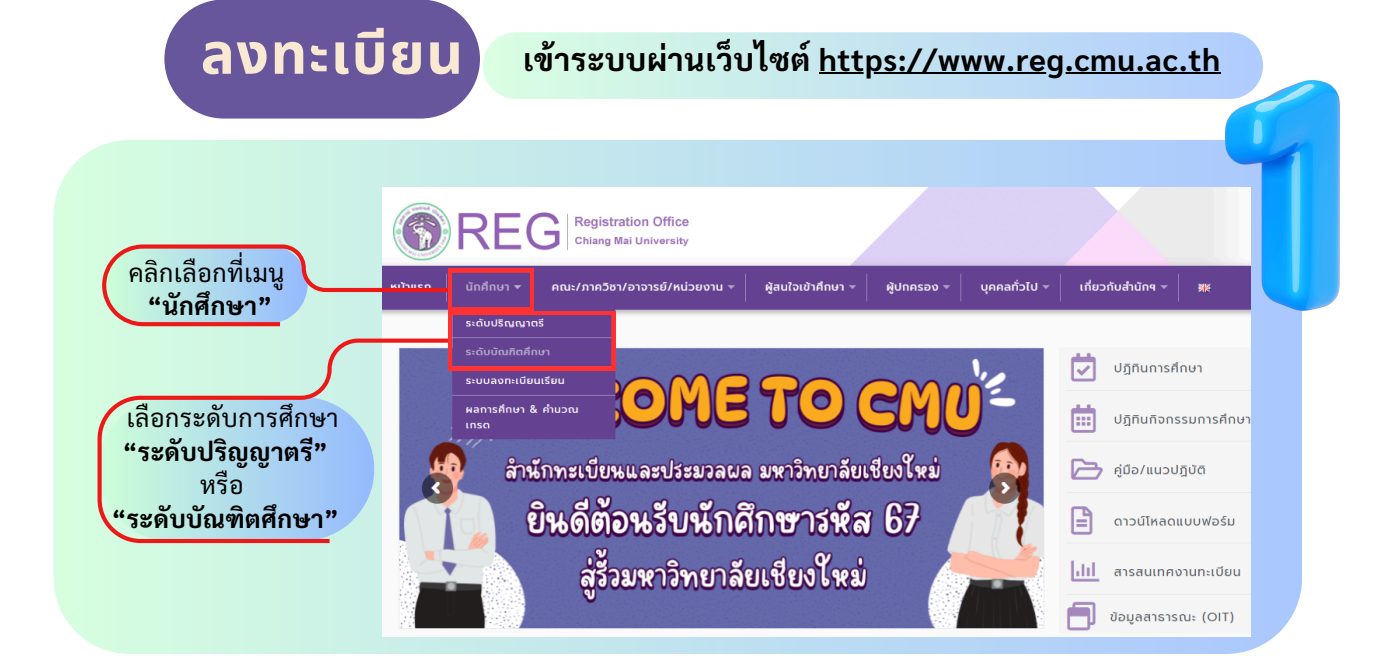

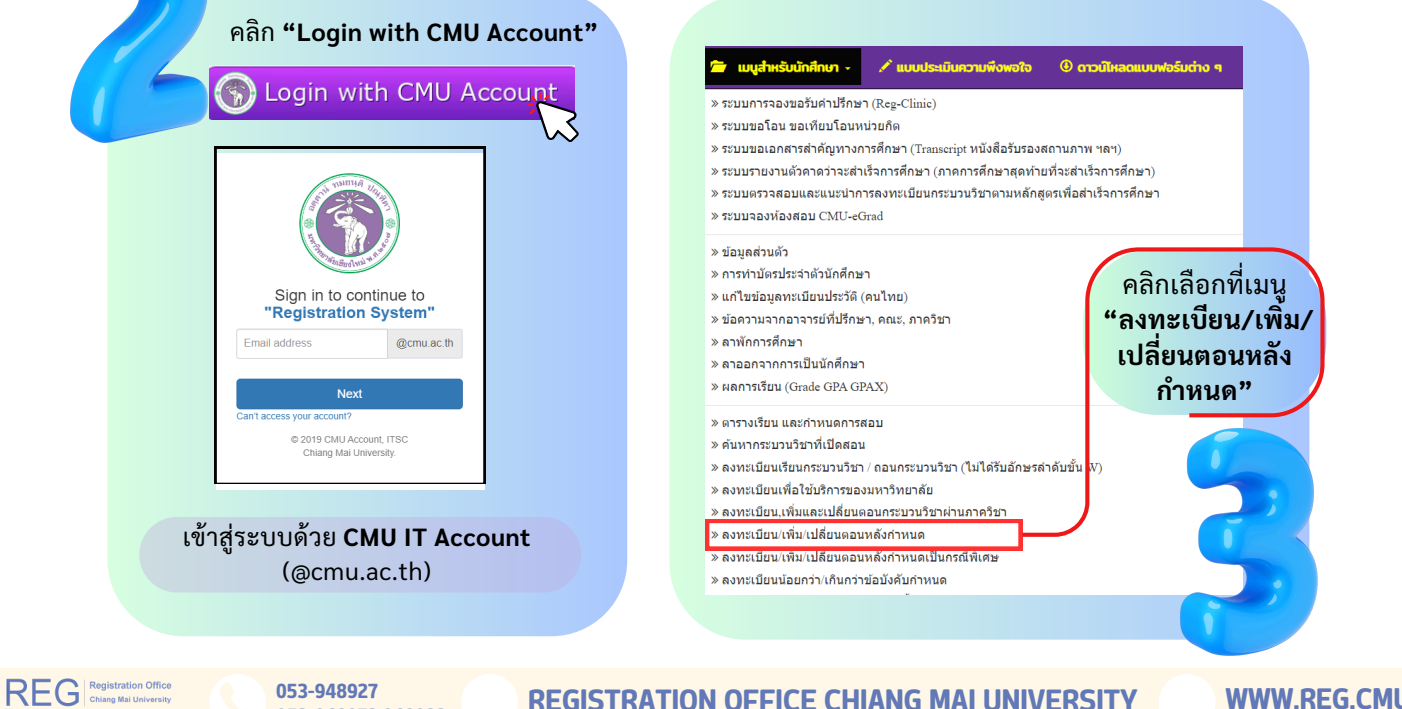

053-948973,948923

ายทะเบียนการศึกษา

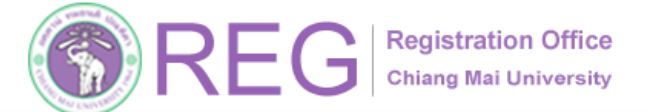

2=)

# ู้ คู่มือการเพิ่มกระบวนวิชาหลังกำหนด

| egistration Office<br>chang Mal University<br>Info!นักศึกษาสามารถรับการแจ้งเดือนของระบบองทะเบียนหลังกำหนด ผ่านทาง Line ได้แล้ว องทะเบียน<br>Info!นักศึกษาสามารถรับการแจ้งเดือนของระบบองทะเบียนหลังกำหนด ผ่านทาง Line ได้แล้ว องทะเบียน<br>คลิก<br>"เพิ่มกระบวน<br>วิชาหลัง<br>กำหนด"                                                                                                    |          |
|----------------------------------------------------------------------------------------------------|----------|
| เพิ่มกระบวนวิชา/Course adding<br>มีรายการเพิ่มกระบวนวิชาหลังกำหนดแล้วทั้งหมด/Added total 0<br>คลิก เพื่อเพิ่มรายวิชา                                                                                                    | 5        |
| 01 ใส่รหัสวิชา (02 (คลิก)   คมหากระบวบวิชา/Setrich by course no. (11 (11 (11   (12) (11 (11 | 1"       |
| รัฐยาย   คลิก<br>"เลือกตอน<br>บรรยาย"     ค่นหาด<br>004   คลิก<br>"เลือกตอน<br>บรรยาย"     ค่นหาด<br>005   ศามากระบบริชา<br>(ศามาระบบริชา<br>104     006   ศามาระบบริชา<br>104     001   คลิก<br>"เสือกตอนปฏิบัติการ"                                                                                                    |          |
| UREG Registration Office<br>Charge Mail University<br>น่ายทะเบียนการศึกษา                                                                                                    | W.REG.CM |

10/14

HOME

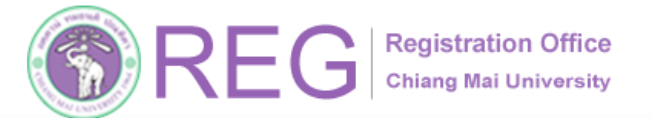

#### <u>คู่มือการเพิ่มกระบวนวิชาหลังกำหนด</u>

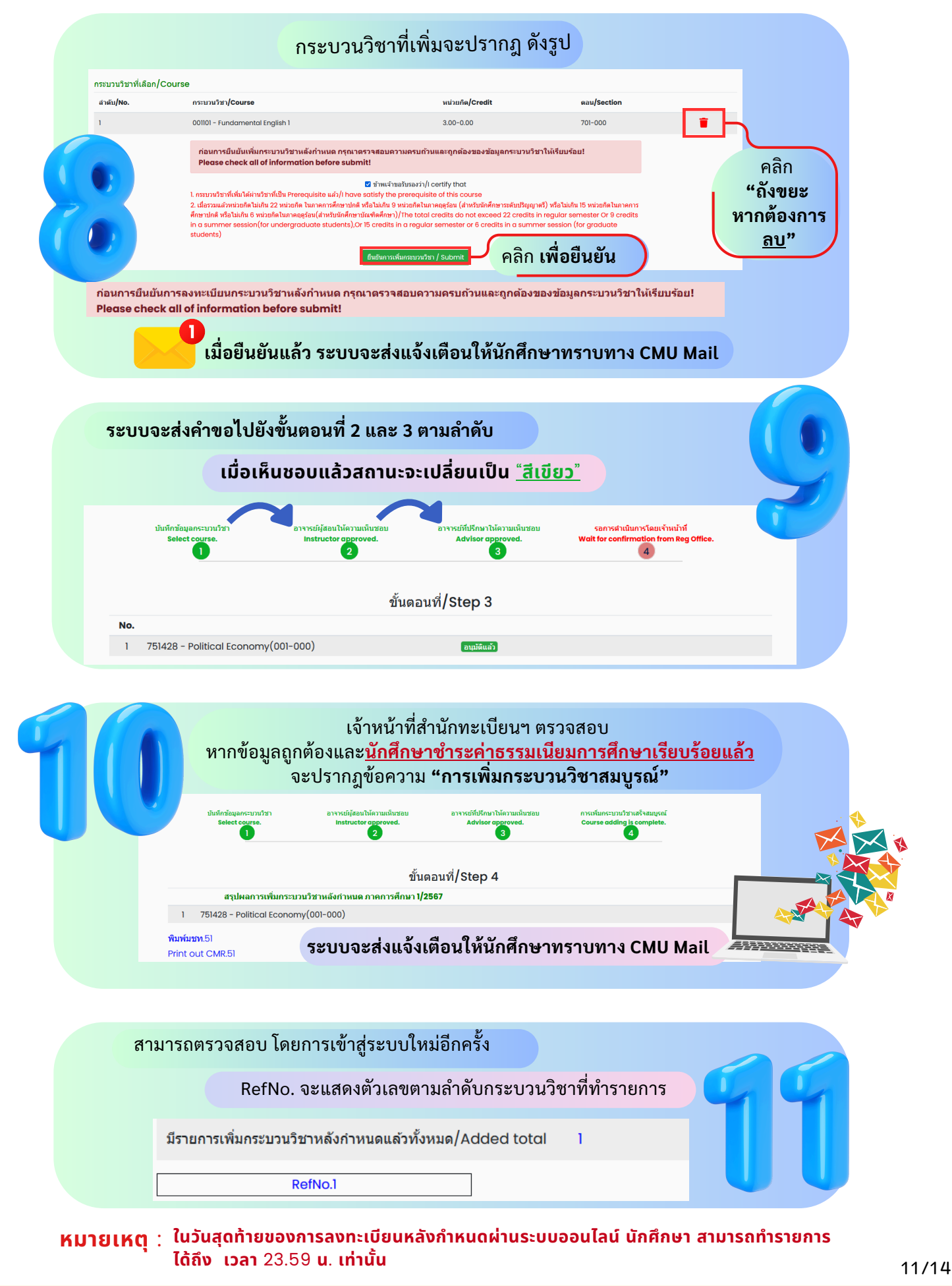

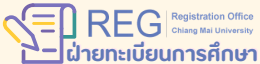

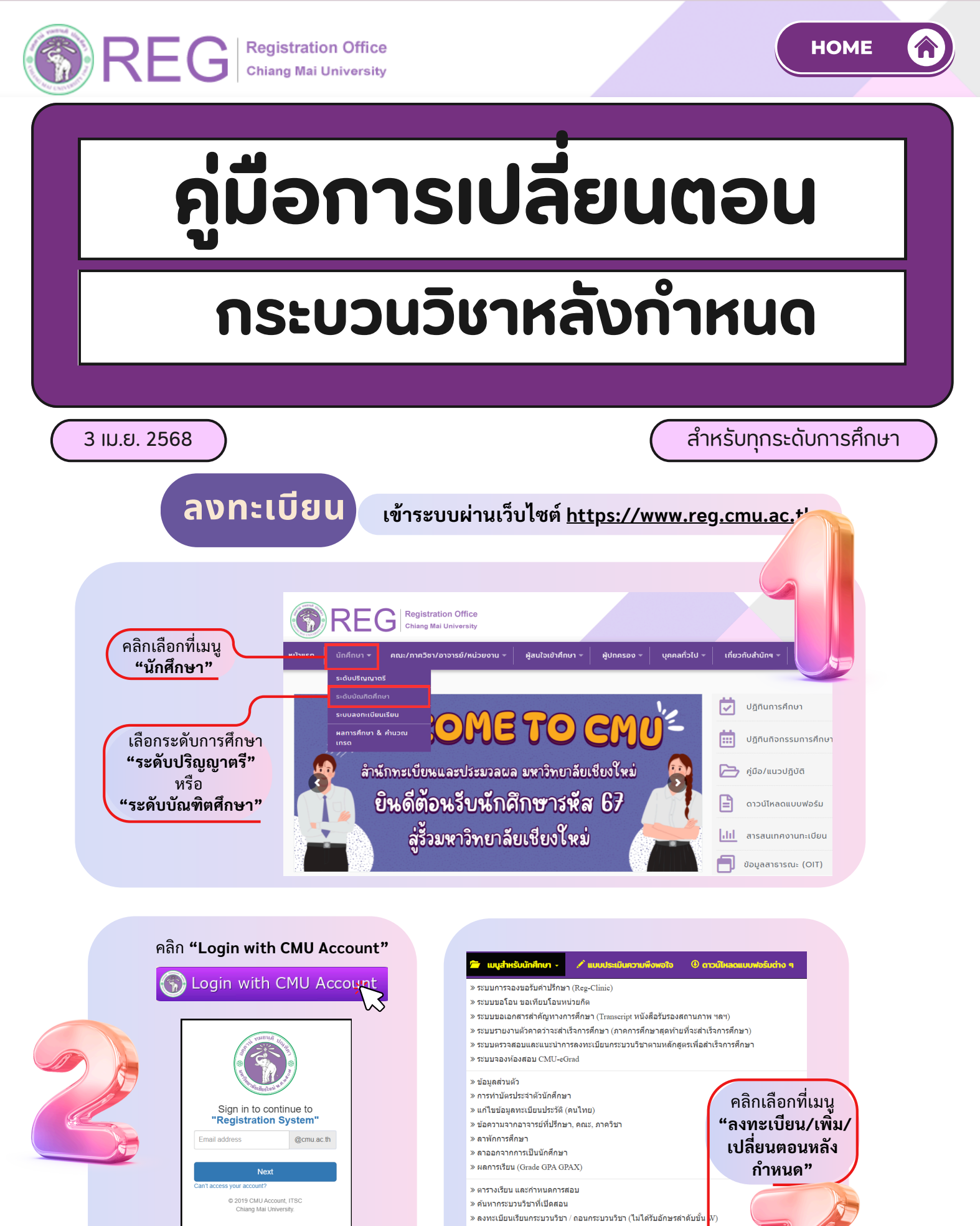

» ลงทะเบียนเพื่อใช้บริการของมหาวิทยาลัย » ลงทะเบียน,เพิ่มและเปลี่ยนตอนกระบวนวิชาผ่านภาควิชา เข้าสู่ระบบด้วย CMU IT Account » ลงทะเบียน/เพิ่ม/เปลี่ยนตอนหลังกำหนด

(@cmu.ac.th)

» ลงทะเบียน/เพิ่ม/เปลี่ยนตอนหลังกำหนดเป็นกรณีพิเศษ » ลงทะเบียนน้อยกว่า/เกินกว่าข้อบังคับกำหนด

12/14

WWW.REG.CMU.AC.TH

053-948927 053-948973,948923

REG Registration Office Chiang Mai University

ายทะเบียนการศึกษา

#### **REGISTRATION OFFICE CHIANG MAI UNIVERSITY**

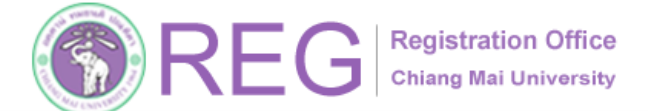

REG Registration Office

เยทะเบียนการศึกษา

053-948927

053-948973,948923

## ้คู่มือการปลี่ยนตอนกระบวนวิชาหลังกำหนด

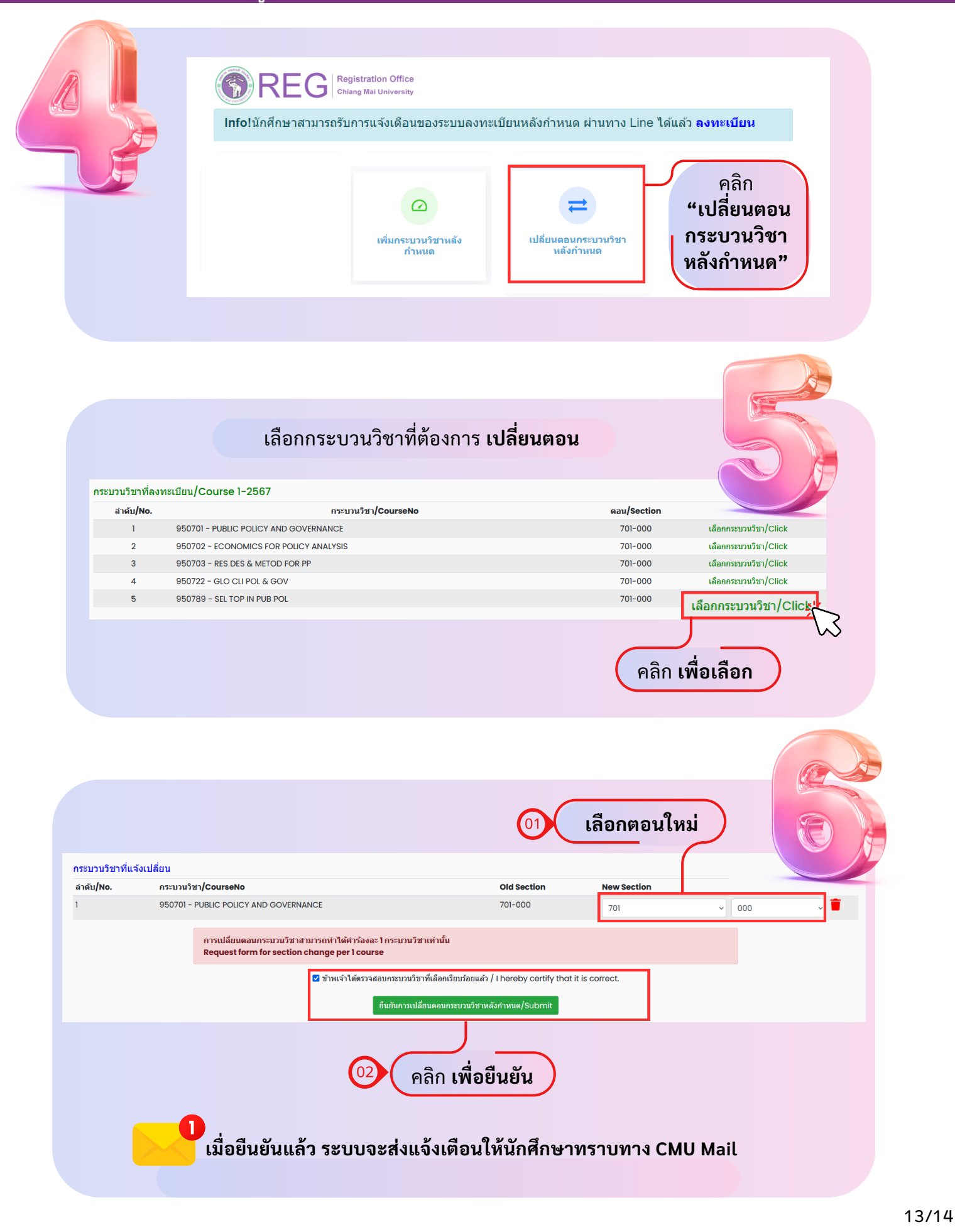

**REGISTRATION OFFICE CHIANG MAI UNIVERSITY** 

WWW.REG.CMU.AC.TH

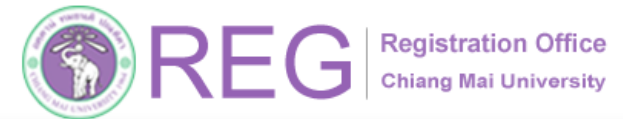

#### ้คู่มือการปลี่ยนตอนกระบวนวิชาหลังกำหนด

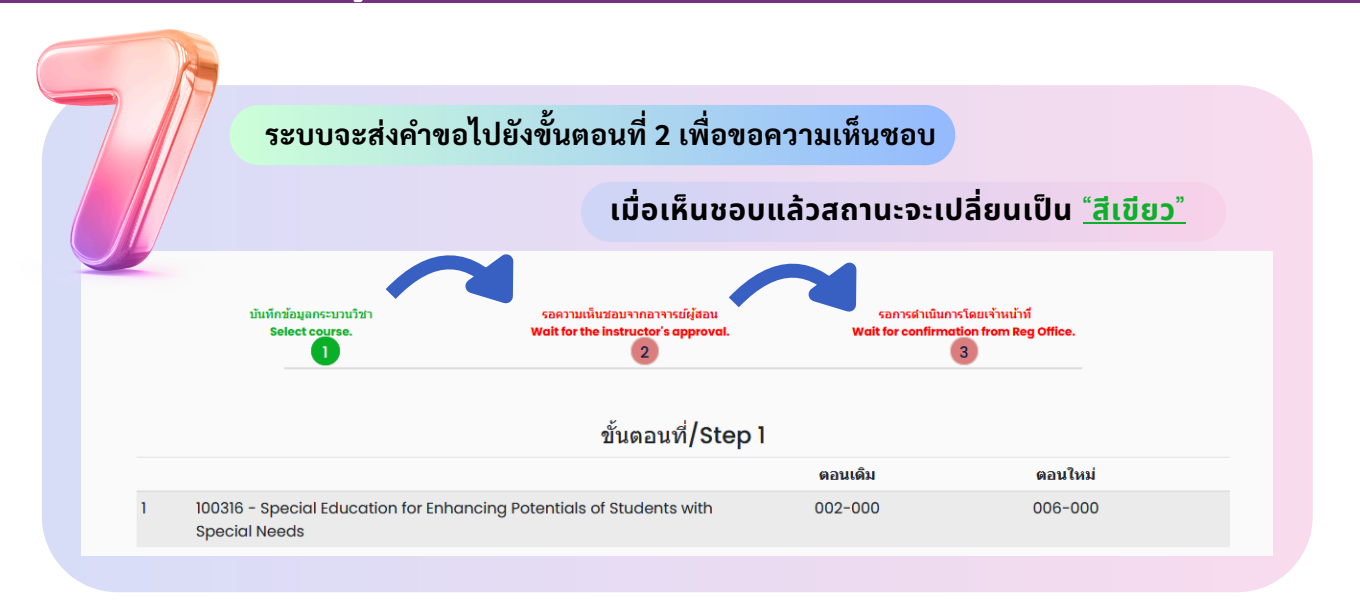

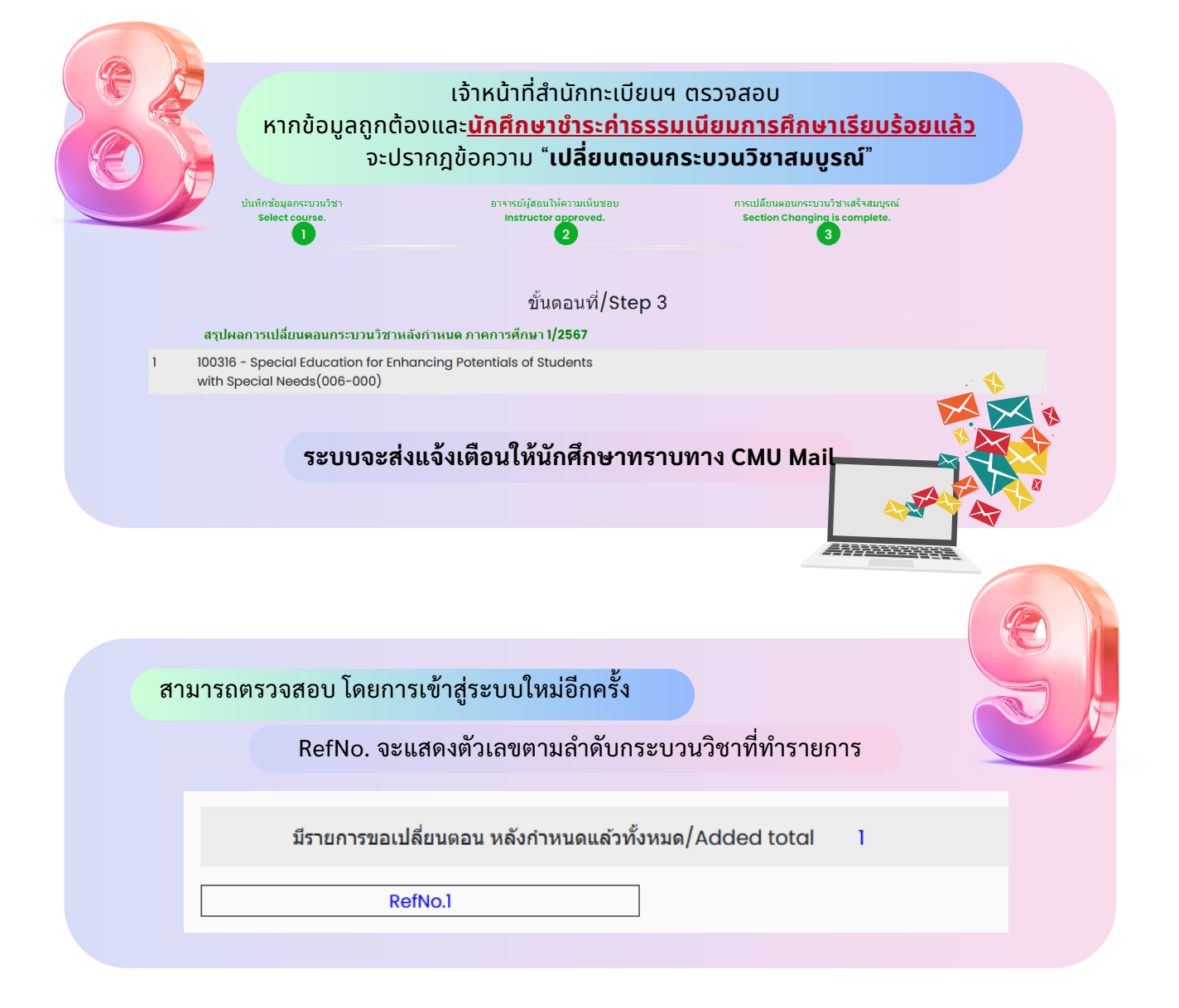

#### หมายเหตุ : ในวันสุดท้ายของการลงทะเบียนหลังกำหนดผ่านระบบออนไลน์ นักศึกษา สามารถทำรายการได้ถึง เวลา 23.59 น. เท่านั้น

REG Chang Mal University 14/14